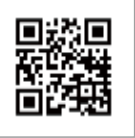

Company Website

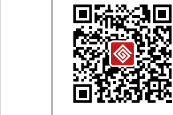

Company WeChat

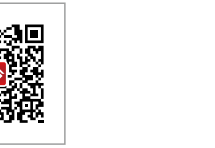

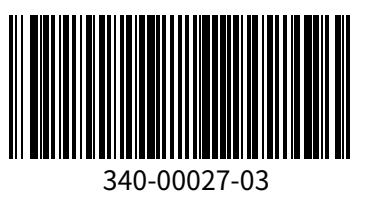

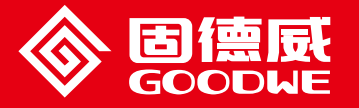

Manual do usuário EzLogger Pro

#### GOODWE (China)

No. 90 Zijin Rd., New Dist Suzhou, China 215001 Tel: +86(0)512 6958 2201

sales@goodwe.com

sales@goodwe.com.cn service.nl@goodwe.com.c

#### GOODWE (Australia)

sales@goodwe.com.cn service.au@goodwe.com.cn

GOODWE (United Kingdom)

enquiries@goodwe.co.uk service@goodwe.co.uk

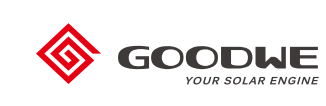

EzLogger Pro

Smart Data Logger

Ver 1.3 2021/04/15

Nota: O contrato abaixo está sujeito a mudança sem informação prévia. Visite nosso site oficia www.goodwe.com.cn for para mais detalhes.

## Índice

| 1  |
|----|
| 1  |
| 1  |
| 2  |
| 2  |
| 2  |
| 5  |
| 7  |
| 7  |
| 8  |
| 0  |
| 0  |
| 1  |
| 3  |
| 4  |
| 4  |
| 6  |
| 17 |
| 7  |
| 18 |
| 27 |
| 28 |
| 28 |
| 29 |
|    |

| Capítulo 7 : Especificações técnicas |  |
|--------------------------------------|--|
| Capítulo 8 : Certificados e garantia |  |
| 8.1 Marca de Certificação            |  |
| 8.2 Certificado de garantia          |  |
| 8.3 Condições de garantia            |  |
| 8.4 Aviso legal                      |  |

## Capítulo 1: Precauções de Segurança

### 1.1 Instruções de Segurança

EzLogger Pro é produzido pela Jiangsu Goodwe Power Supply Techchnology Co., Ltd (doravante citada Goodwe), é desenvolvido e estritamente testado, de acordo com as normas de segurança, como um dispositivo eletroeletrônico.

As seguintes instruções de segurança devem ser seguidas durante a instalação e manutenção. Uma operação imprópria pode ocasionar danos ao operador e à terceiros.

1 . Prevenir o acesso de crianças ao EzLogger Pro

2 . Não abrir a tampa frontal. A substituição de componentes sem autorização pode causar danos pessoais e danos ao EzLogger Pro, e nesse caso a Goodwe não será responsabilizada por qualquer dano ou perda de garantia.

3 . Eletricidade estática pode danificar componentes elétricos, então medidas apropriadas devem ser tomadas para a prevenção

## 1.2 Símbolos Esquemáticos

|                  | Pode causar danos leves ou moderados                                       |
|------------------|----------------------------------------------------------------------------|
| ×                | Não deve ser descartado como lixo comum, é necessário um descarte especial |
| <u>††</u>        | Mantenha virado para cima, não incline ou vire de cabeça para baixo        |
|                  | Reciclável                                                                 |
| Ţ                | Frágil! Manuseie com cuidado                                               |
| Ð                | Mantenha longe de umidade                                                  |
| (€               | Marca CE                                                                   |
| $\bigtriangleup$ | Pontos de atenção                                                          |
|                  | Explicação                                                                 |

# Capítulo 2: Introdução ao produto

| 1  | $\cap$ | h i |
|----|--------|-----|
|    |        |     |
| ٢. |        | 2   |

Apresenta a aparência e a função do EzLogger Pro.

### 2.1 Introdução ao produto

Apresenta as principais funções do EzLogger Pro.

EzLogger Pro é um dispositivo dedicado para o monitoramento e gerenciamento do sistema de geração de energia fotovoltaica, que permite utilização de mesma interface, aquisição de dados, armazenamento de dados, monitoramento centralizado, manutenção centralizada e outras funções para os inversores, estação meteorológica, medidor de watt-hora e outros dispositivos no sistema de geração de energia fotovoltaica.

## 2.2 Descrição da aparência

Apresenta a aparência, especificações e portas do EzLogger Pro.

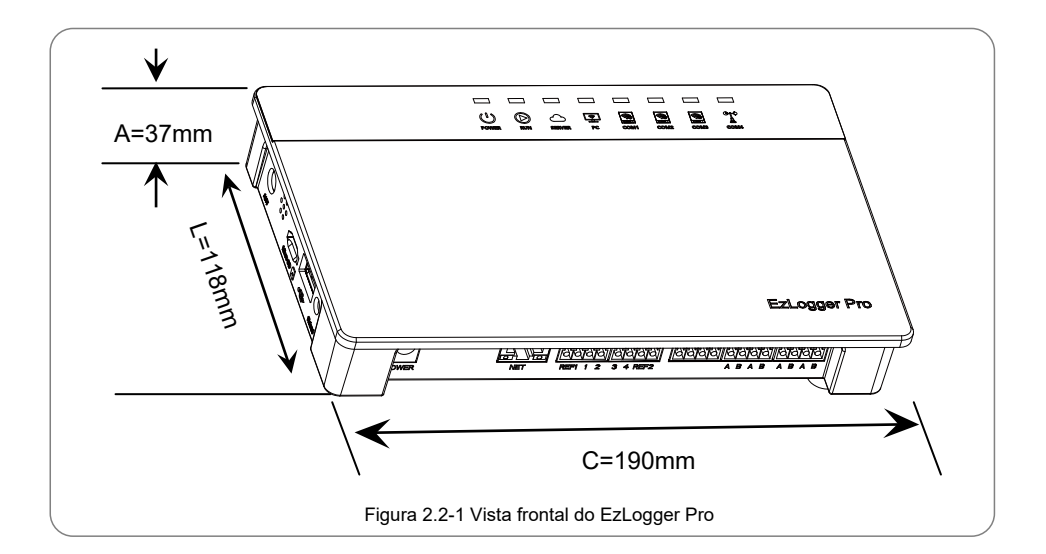

#### Frente da caixa

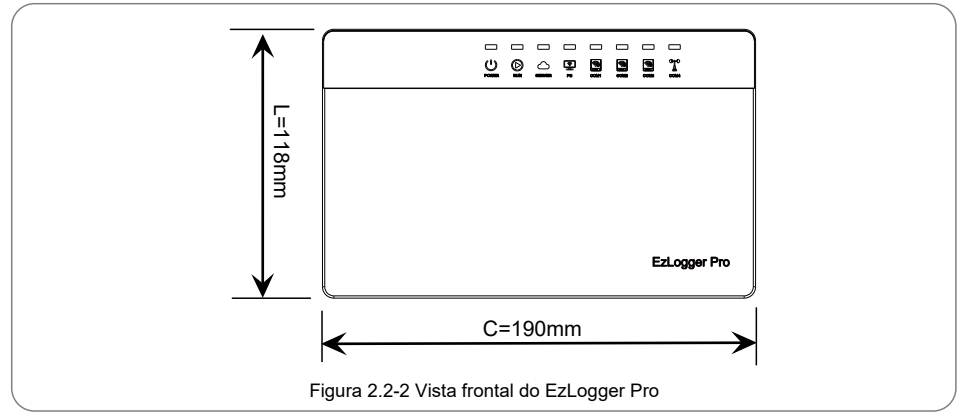

#### Lateral da caixa

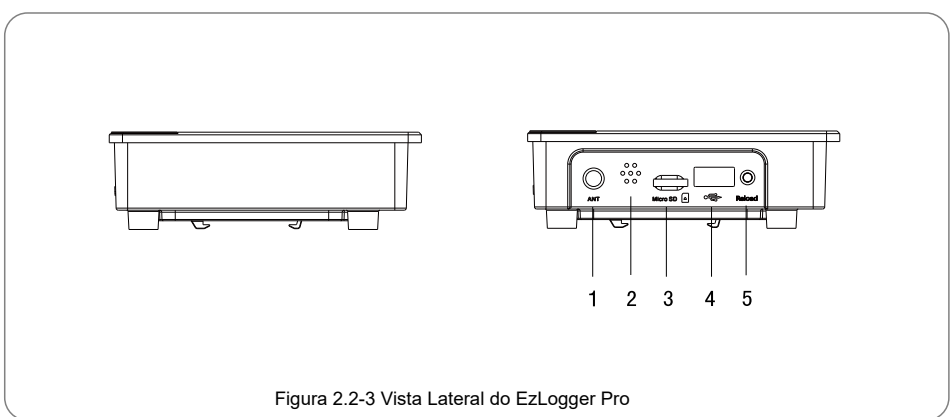

| N٥ | Porta         | Descrição da Porta                |
|----|---------------|-----------------------------------|
| 1  | ANT           | Porta reservada ANT               |
| 2  | Alarme sonoro | Alarme sonoro                     |
| 3  | Micro SD      | Entrada para cartão de memória SD |
| 4  | USB           | Entrada USB                       |
| 5  | Recarregar    | Botão de redefinição de fábrica   |

#### Parte de trás da caixa

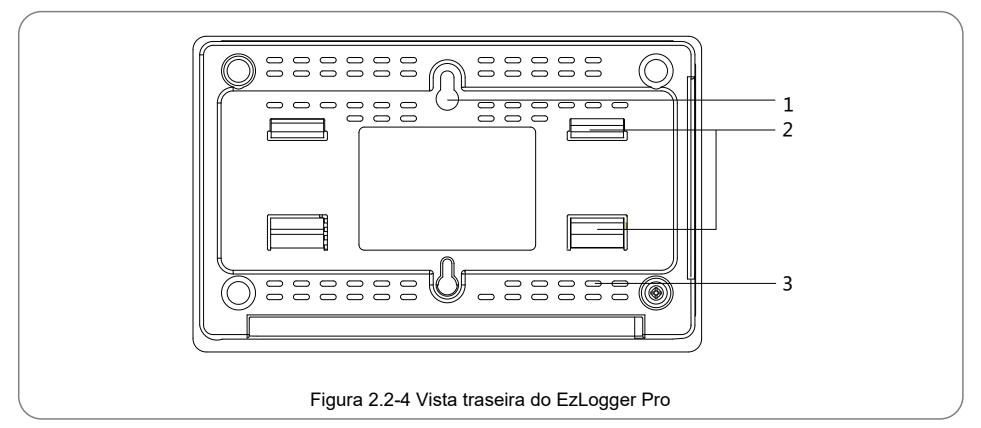

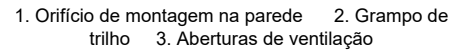

#### Superfície superior da caixa

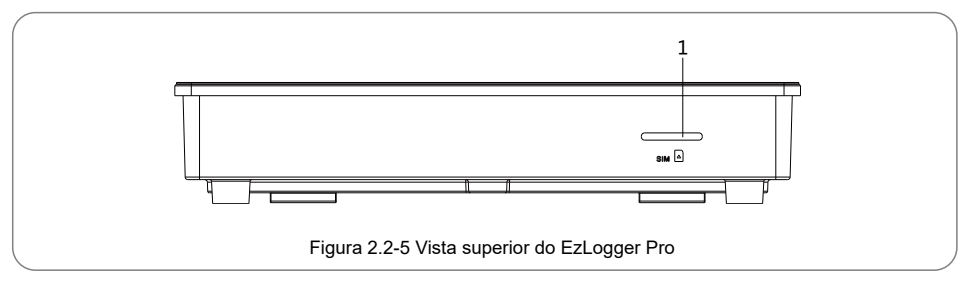

1. Slot Reservado

#### Superfície inferior da caixa

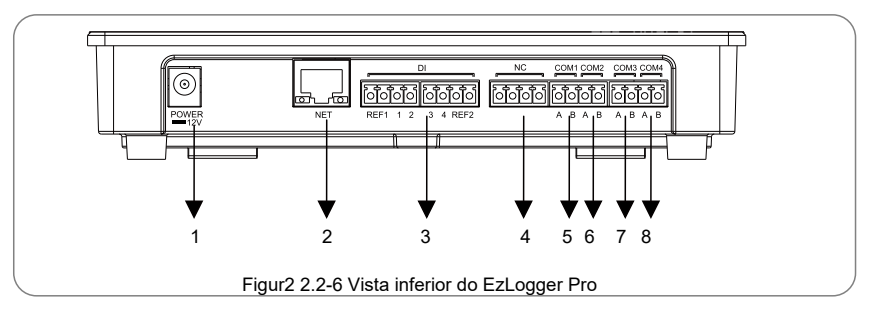

| N٥ | Porta | Descrição da Porta                                                                    |
|----|-------|---------------------------------------------------------------------------------------|
| 1  | POWER | Entrada de adaptador de energia 12VDC                                                 |
| 2  | NET   | Porta Ethernet NET                                                                    |
| 3  | DI    | Porta de função DI DRED ou RCR                                                        |
| 4  | NC    | Função NC reservada                                                                   |
| 5  | COM1  | COM1 porta de comunicação RS485 1 para inversor                                       |
| 6  | COM2  | Porta de comunicação COM2 RS485 2 para inversor                                       |
| 7  | COM3  | COM3 RS485 porta de comunicação 3 para inversor                                       |
| 8  | COM4  | COM4 RS485 porta de comunicação 4 para estação<br>meteorológica e outros dispositivos |

## 2.3 Descrição dos Indicadores LED

LED. Os LED indicadores são os seguintes:

A descrição dos indicadores LED é a seguinte:

| Porta  | Status da Porta                                            | Descrição do Status                                                                                         |
|--------|------------------------------------------------------------|----------------------------------------------------------------------------------------------------|
|        | Led azul ligado                                            | A fonte de alimentação está normal                                                                          |
| POWER  | Led azul desligado                                         | Sem alimentação                                                                                             |
|        | Led azul pisca (1s ligado/<br>desligado alternadamente)    | EzLogger Pro está funcionando corretamente                                                                  |
| RUN    | Led azul ligado ou<br>desligado continuamente              | EzLogger Pro não está funcionando corretamente                                                              |
|        | Led azul ligado                                            | EzLogger Pro está conectado corretamente ao roteador                                                        |
| SERVER | Led azul pisca (1s ligado/<br>desligado alternadamente)    | EzLogger Pro está conectado corretamente ao roteador, mas<br>não está conectado ao servidor de rede externo |
|        | Led azul desligado                                         | A rede do EzLogger Pro não está conectada                                                                   |
| DC     | Led azul ligado                                            | EzLogger Pro está conectado ao software de computador ProMate                                               |
| PC     | Led azul desligado                                         | EzLogger Pro não está conectado ao software de computador ProMate                                           |
|        | Led azul ligado                                            | Número de inversores adquiridos pelo EzLogger Pro é igual a<br>configuração do parâmetro                    |
| COM1   | Led azul pisca (1s ligado/<br>desligado alternadamente)    | Número de inversores adquiridos pelo EzLogger Pro é menor<br>que a configuração do parâmetro                |
|        | Led azul pisca (1s ligado/ 3s<br>desligado alternadamente) | Configuração de parâmetro de quantidade de inversores não definida                                          |
|        | Led azul desligado                                         | Nenhum dado do inversor adquirido pelo EzLogger Pro                                                         |
|        | Led azul ligado                                            | Número de inversores adquiridos pelo EzLogger Pro é igual a<br>configuração do parâmetro                    |
| COM2   | Led azul pisca (1s ligado/<br>desligado alternadamente)    | Número de inversores adquiridos pelo EzLogger Pro é menor<br>que para a configuração de parâmetros          |
|        | Led azul pisca (1s ligado/ 3s<br>desligado alternadamente) | Configuração de parâmetro de quantidade de inversores não definida                                          |
|        | Led azul desligado                                         | Nenhum dado do inversor adquirido pelo EzLogger Pro                                                         |
|        | Led azul ligado                                            | Número de inversores adquiridos pelo EzLogger Pro é igual a<br>configuração do parâmetro                    |
| СОМЗ   | Led azul pisca (1s ligado/<br>desligado alternadamente)    | O número de inversores adquiridos pelo EzLogger Pro é menor<br>que a configuração do parâmetro              |
|        | Led azul pisca (1s ligado/ 3s<br>desligado alternadamente) | Configuração de parâmetro de quantidade de inversores não definida                                          |
|        | Led azul desligado                                         | Nenhum dado do inversor adquirido pelo EzLogger Pro                                                         |
| COM4   | Led azul ligado                                            | Comunicação da estação meteorológica e outros aparelhos é<br>normal                                         |
| 001    | Led azul desligado                                         | Nenhuma estação meteorológica externa ou outros dispositivos                                                |

# Capítulo 3: Instalação do Equipamento

Apresenta as informações de embalagem e o processo de instalação do EzLogger Pro.

### 3.1 Informações de Embalagem

Apresenta os acessórios embalados do EzLogger Pro.

Depois de abrir a embalagem do EzLogger Pro, verifique se os acessórios estão completos e se há algum dano aparente. Se houver algum dano ou algum item estiver faltando, por favor contate o seu revendedor.

Diagrama de entrega de acessórios:

|                                                                           |                            | 0                                                                                                    | W-F<br>Configuration  |
|---------------------------------------------------------------------------|----------------------------|----------------------------------------------------------------------------------------------------|-----------------------|
| EzLogger Pro x1                                                           | Adaptador de<br>energia x1 | Trilho guia x1                                                                                                    | Configuração WiFi x 1 |
|                                                                           | D                          | Contraction of the second second seco |                       |
| Parafuso x2                                                               | Manual do usuário x1       | Terminal de fiação x4                                                                                                    |                       |
| Figura 3.1-1 Diagrama de entrega dos acessórios embalados do EzLogger Pro |                            |                                                                                                    |                       |

 $\triangle$ 

Os modelos de adaptadores de energia serão determinados de acordo com a segurança e regulamentos dos países de destino da exportação.

### 3.2 Instalação do Equipamento

Introdução ao processo de instalação do EzLogger Pro.

#### 3.2.1 Escolha o local de instalação

Os seguintes pontos devem ser considerados ao selecionar o local de instalação:

1. A classificação de proteção de entrada do EzLogger Pro é IP20, portanto, não tem desempenho à prova d'água e é apenas para uso interno.

2. O método de instalação e a localização devem ser adequados ao peso e tamanho do EzLogger Pro.

3. O local de instalação deve ser bem ventilado, longe da luz solar direta e em temperatura ambiente dentro da faixa de -20 $^{\circ}$ C ~ 60 $^{\circ}$ C.

#### 3.2.2 Instalar o EzLogger Pro

Existem três métodos de instalação para o EzLogger Pro, sendo eles a montagem na superfície da mesa, a montagem na parede montagem e a montagem em trilho. Método de instalação 1: montagem na superfície da mesa

Por favor, selecione um método de montagem de forma que o EzLogger Pro não fique em contato com cabos de outros dispositivos, para evitar interrupção de sinal, e de forma que fique bem fixo, para evitar quedas e danos ao equipamento.

Método de instalação 2: Montagem na parede

Passos:

- 1. Faça dois furos circulares na parede. A distância entre os dois orifícios circulares
- é 70mm, o diâmetro do furo é de 8mm e a cabeça do parafuso seja de 4mm.

2. Pendure os orifícios de montagem na parede na parte traseira do EzLogger Pro nos parafusos.

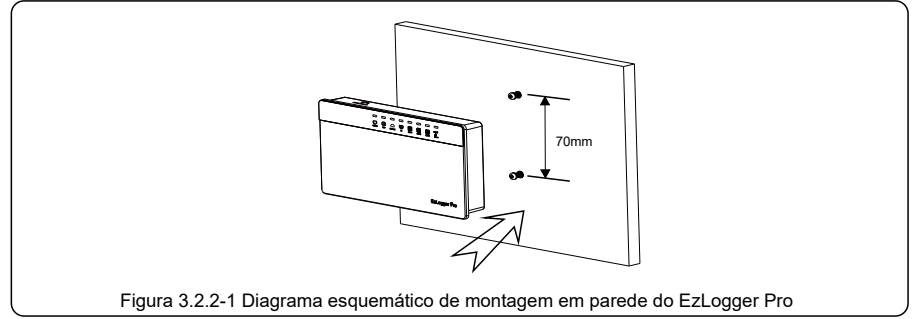

Método de instalação 3: Montagem em trilho

Passos:

1. Faça dois furos circulares na parede, a distância entre os dois furos circulares é de

100mm, o diâmetro do furo é 8mm e a profundidade do furo é 40mm.

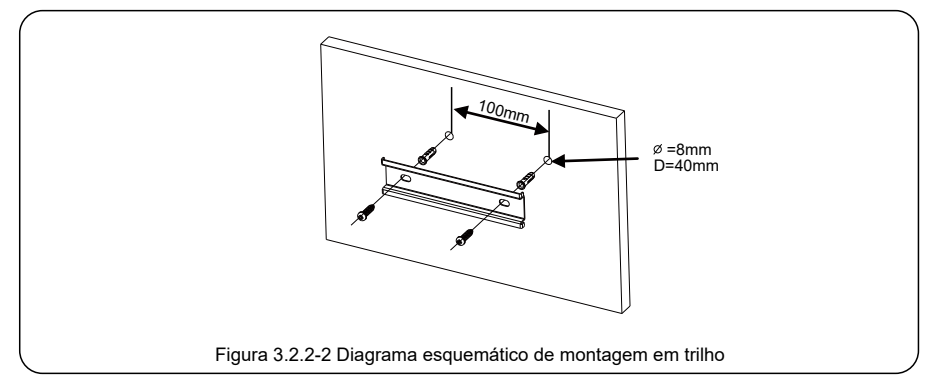

2. Instale o trilho guia na parede.

3. Instale o EzLogger Pro no trilho guia

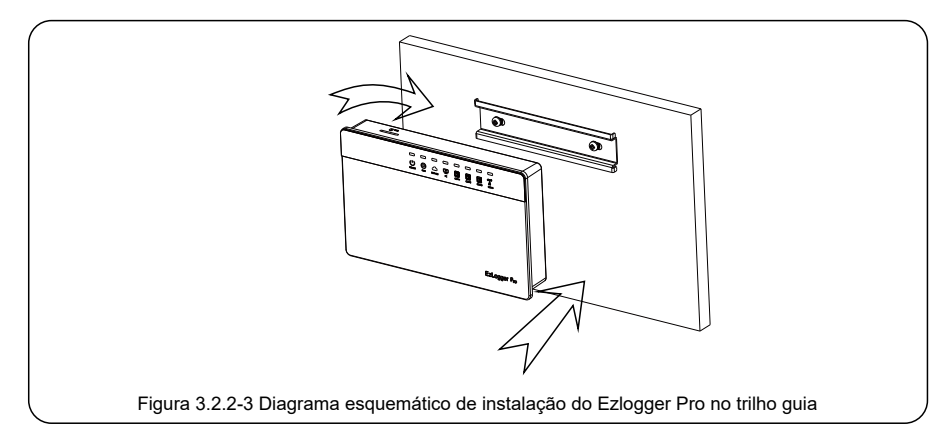

# Capítulo 4: Conexão Elétrica

Apresenta como o EzLogger Pro é conectado eletricamente ao inversor, computador, estação meteorológica, medidor e outros dispositivos.

### 4.1 Descrição da Porta

Apresenta as portas do EzLogger Pro para conexão com os inversores e seus funções.

O diagrama esquemático das portas na superfície inferior do EzLogger Pro é o seguinte:

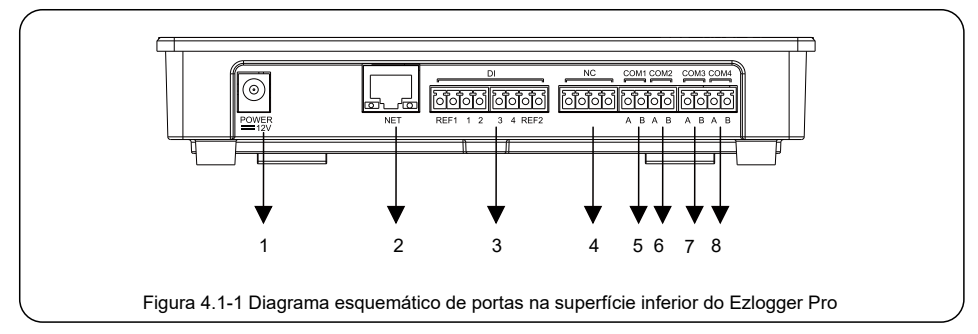

As portas na superfície inferior do EzLogger Pro são descritas a seguir:

| N٥ | Porta | Descrição da Porta                                                               |
|----|-------|----------------------------------------------------------------------------------|
| 1  | POWER | Entrada de adaptador de energia 12VDC                                            |
| 2  | NET   | Portas Ethernet NET                                                              |
| 3  | DI    | Porta de função DI DRED ou RCR                                                   |
| 4  | NC    | Função NC reservada                                                              |
| 5  | COM1  | Porta 1 de comunicação RS485 para inversor                                       |
| 6  | COM2  | Porta 2 de comunicação RS485 para inversor                                       |
| 7  | COM3  | Porta 3 de comunicação RS485 para inversor                                       |
| 8  | COM4  | Porta 4 de comunicação RS485 para estação meteorológica e<br>outros dispositivos |

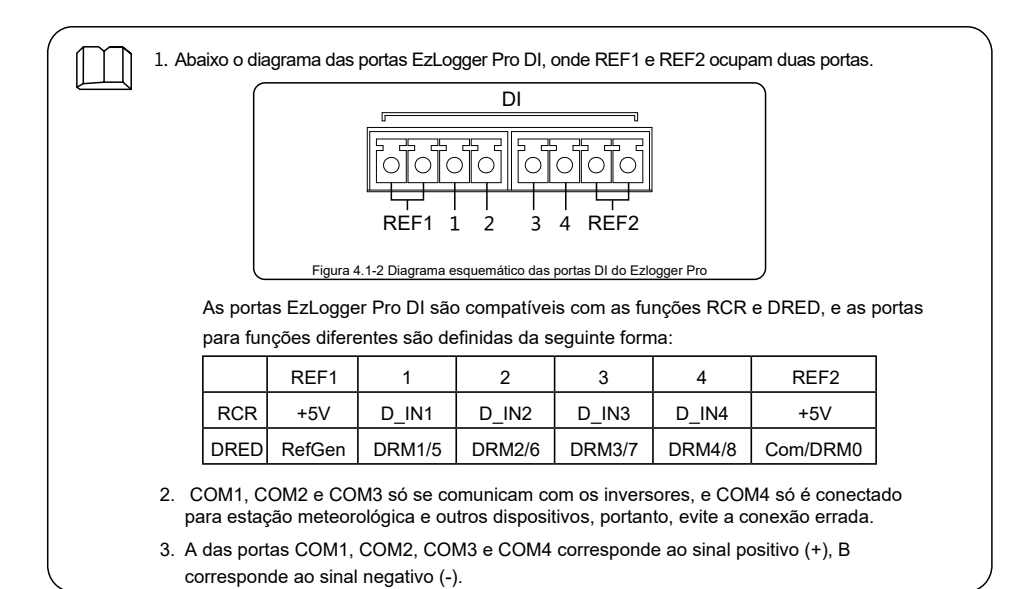

### 4.2 Conexão ao Inversor

Apresentação como o EzLogger Pro está conectado ao inversor.

#### 4.2.1 Conexão a um único inversor

Introdução do modo de conexão de comunicação RS485 entre o EzLogger Pro o inversor.

Através de RS485, o inversor é conectado ao EzLogger Pro para comunicação, e o EzLogger

Pro tem 3 portas RS485, nomeadamente COM1, COM2 e COM3.

O diagrama das portas COM1, COM2 e COM3 do EzLogger Pro é o seguinte:

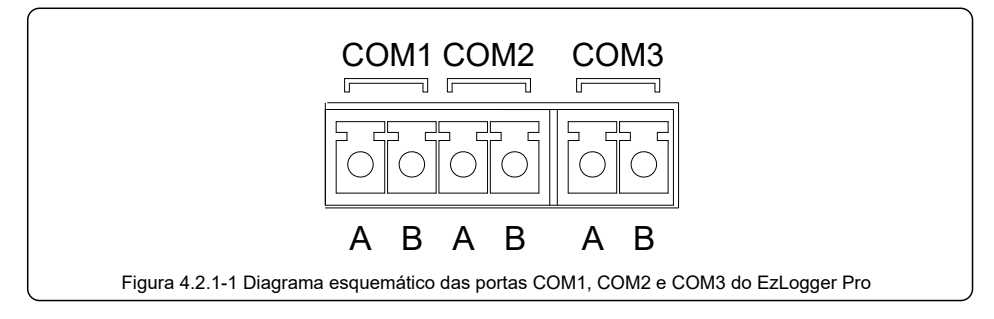

| Porta | Simbolo | Descrição                         |
|-------|---------|-----------------------------------|
| COM1  | A       | RS485A, sinal diferencial RS485 + |
| COMI  | В       | RS485B, sinal diferencial RS485 - |
| COMD  | A       | RS485A, sinal diferencial RS485 + |
| COMZ  | В       | RS485B, sinal diferencial RS485 - |
| COMS  | A       | RS485A, sinal diferencial RS485 + |
| COMS  | В       | RS485B, sinal diferencial RS485 - |

As portas COM são descritas abaixo:

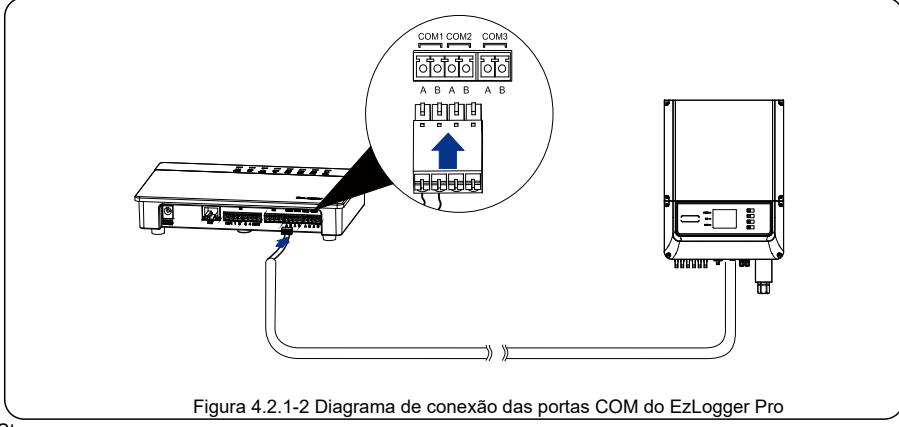

Steps:

- 1. Selecione um cabo de comunicação RS485 de comprimento apropriado (≤1000m).
- 2. Primeiro retire a camada isolante em ambas as extremidades do cabo de comunicação.
- Em seguida, conecte um núcleo do cabo de comunicação com o terminal A da porta COM do EzLogger Pro e o outro núcleo com terminal B da porta EzLogger Pro COM.
- 4. Outro lado conectado ao inversor, consulte o significado da porta RS485 do inversor. Observe que COM "A" do Ezlogger Pro conecta-se ao RS485"A" do inversor, COM"B" do Ezlogger Pro conecta ao RS485"B" do inversor.
  - O cabo de comunicação RS485 deve ser um padrão de comunicação RS485 blindado trançado fio duplo.
  - O cabo de comunicação do inversor só pode ser conectado ao EzLogger Pro's COM1, COM2 e COM3.
  - Uma única porta COM do EzLogger Pro suporta no máximo 20 inversores e 3 portas COM suportam um total de 60 inversores.

 $\square$ 

- Descrição da conexão do cabo de comunicação RS 485:
- 1. Remova a tampa traseira do conector;
  - 2. Passe o par de cabos pela tampa e pelo isolador;
  - 3. Conecte os cabos nos terminais do conector;
  - 4. Conecte a parte de trás com o conector.

#### 4.2.2 Conexão a vários inversores

Apresenta como o EzLogger Pro está conectado a vários inversores.

Quando o EzLogger Pro está conectado a vários inversores, o método de conexão "daisy chain" pode ser usado; cada inversor tem duas portas de comunicação RS485 multiplexadas e uma porta RS485 do inversor está conectado a uma porta RS485 do próximo inversor. Observe que a porta A deve corresponder à Porta A, e a Porta B deve corresponder à Porta B, e o número de inversores conectado a uma única porta COM não deve exceder 20.

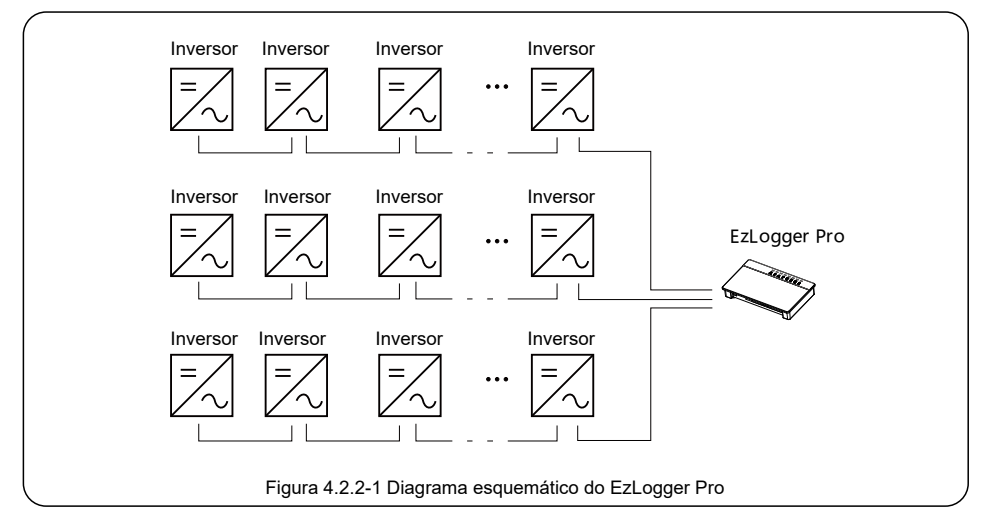

### 4.3 Conexão ao Monitor e Medidor Ambiental

Apresenta como o EzLogger Pro está conectado ao estação meteorológica.

Quando o EzLogger Pro estiver conectado a estação meteorológica, medidor e outros dispositivos, a porta COM4 deve ser usada.

O diagrama esquemático da porta COM4 é o seguinte:

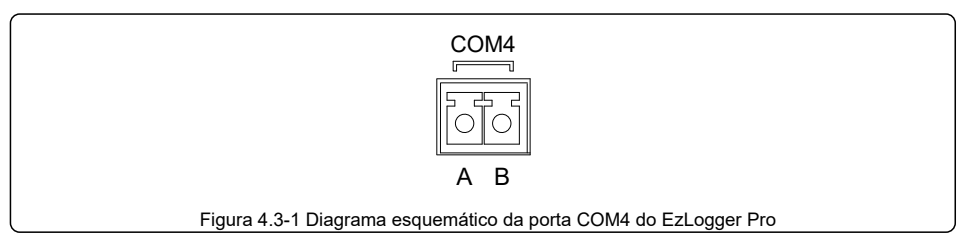

Descrição de COM4:

| Porta | Simbolo | Descrição                         |
|-------|---------|-----------------------------------|
|       | А       | RS485A, RS485 sinal diferencial + |
| COM4  | В       | RS485B, RS485 sinal diferencial - |

Passos:

- conecte uma extremidade da linha de comunicação à porta RS485 da estação meteorológica e o medidor.
- 2. conecte a outra extremidade da linha de comunicação à porta COM4 do EzLogger Pro.

Certifique-se de que o RS485 + do monitor e da estação meteorológica esteja conectado à COM4 "A" do

EzLogger Pro, e o RS485 - do monitor e de estação meteorológica esteja conectado à COM4 "B" do EzLogger

Pro. e da estação meteorológica, medidor e outros dispositivos só podem ser conectados ao COM4.

### 4.4 Conexão ao computador

Apresenta como o EzLogger Pro está conectado ao computador.

Passos:

- 1. Insira uma extremidade do cabo de rede na porta "NET" do EzLogger Pro.
- 2. Insira a outra extremidade do cabo na porta Ethernet do computador.

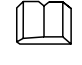

Ao conectar ao computador, você precisa usar o software de comissionamento ProMate. Consulte 5.1 para obter as configurações do software ProMate

### 4.5 Conexão ao Receptor de Controle de Ripple

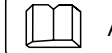

Apresenta as funções do receptor de controle de Ripple.

Na Alemanha e em partes da Europa, as empresas de rede elétrica usam receptores de controle de ondulação para converter sinais de programação para transmissão de contato seco, e as estações de energia precisam ter método de comunicação de contato seco para receber sinais da rede elétrica. A interface do terminal DI do EzLogger Pro é a seguinte:

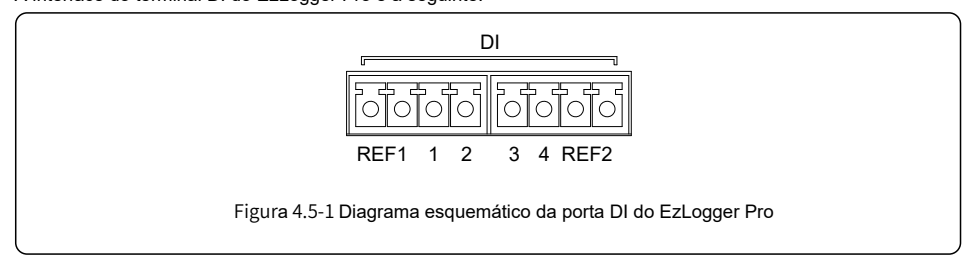

| Portas DI | Descrição                 |
|-----------|---------------------------|
| REF1      | Redução de Potência Ativa |
| 1         | D_IN1                     |
| 2         | D_IN2                     |
| 3         | D_IN3                     |
| 4         | D_IN4                     |
| REF2      | Compensação de Reativos   |

As portas são definidas da seguinte forma:

O EzLogger Pro é conectado ao receptor de controle de ondulação da seguinte forma:

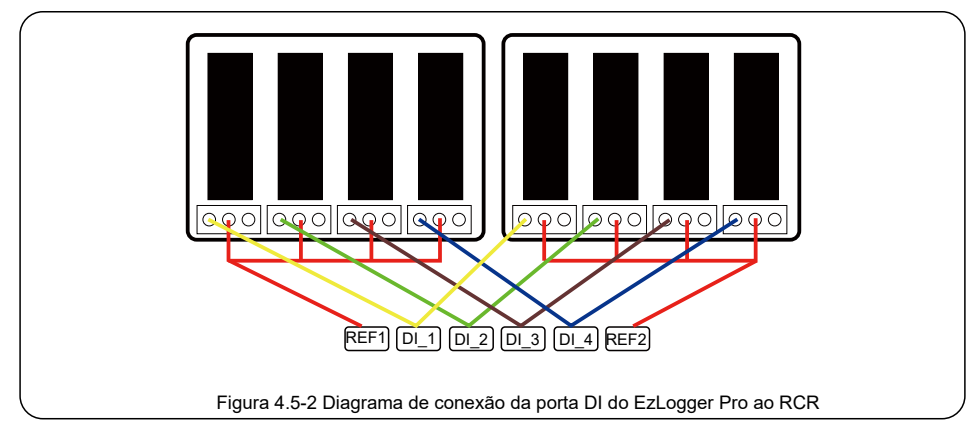

Passos:

- 1. Selecione um cabo de comprimento apropriado e conecte uma extremidade do cabo ao receptor de controle Ripple.
- 2. Conecte a outra extremidade do cabo à porta DI correspondente do EzLogger Pro e consulte a Seção 4.2.1

Método de conexão de comunicação RS485 do inversor para conexão detalhada.

## 4.6 Conexão com DRED

#### Apresenta a função DRED

De acordo com os regulamentos de segurança australianos, as empresas de rede elétrica usam o DRED para converter sinais de programação para transmissão de contato seco, e as estações de energia precisam usar método de comunicação de contato seco para receber sinais da rede elétrica.

O EzLogger Pro está conectado ao DRED ou receptor de controle de ripple usando a mesma porta, e a porta é definida quando a função DRED é usada, conforme abaixo:

| Porta DI | Descrição |
|----------|-----------|
| REF1     | RefGen    |
| 1        | DRM1/5    |
| 2        | DRM2/6    |
| 3        | DRM3/7    |
| 4        | DRM4/8    |
| REF2     | Com/DRM0  |

Quando o EzLogger Pro estiver conectado ao DRED, o método de conexão do terminal deve ser usado. Passos:

- 1. Selecione um cabo de comprimento apropriado e conecte uma extremidade do cabo com DRED.
- Conecte a outra extremidade do cabo à porta DI do EzLogger Pro; observe a definição da porta, e consulte a Seção 4.2.1 Método de conexão de comunicação RS485 do inversor para conexão detalhada.

#### Capítulo 5: Carregamento de dados do LAN EzLogger Pro

Apresenta o LAN EzLogger Pro transmissão de dados de monitoramento e método de configuração.

### 5.1 Como usar LAN EzLogger Pro

Apresenta a transmissão de dados de monitoramento do LAN EzLogger Pro.

Depois que o EzLogger Pro estiver conectado aos dados coletados, deve-se conectar o EzLogger Pro a Internet, para que o EzLogger Pro possa carregar os dados coletados no servidor. O IP dinâmico (DHCP) é uma função padrão para EzLogger Pro.

Se o equipamento de rede do usuário estiver disponível com IP dinâmico (DHCP), como roteador,o EzLogger Pro pode ser conectado à Internet de forma *plug-and-play* simplesmente através conexão da porta NET do EzLogger Pro à porta LAN do roteador e a habilitação da função de IP dinâmico (DHCP) do roteador. Os dados coletados serão carregados automaticamente.

Se o equipamento de rede estiver disponível com IP estático, você precisará alternar o EzLogger Pro para o modo de IP estático, use nosso software ProMate para alterar o endereço IP do EzLogger Pro para o endereço do usuário, o endereço IP estático desejado e, em seguida, conecte-se à Internet do usuário, conforme mostrado na figura abaixo.

Para mais informações sobre configuração, o usuário pode consultar a configuração da conexão de endereço IP estático do método ProMate.

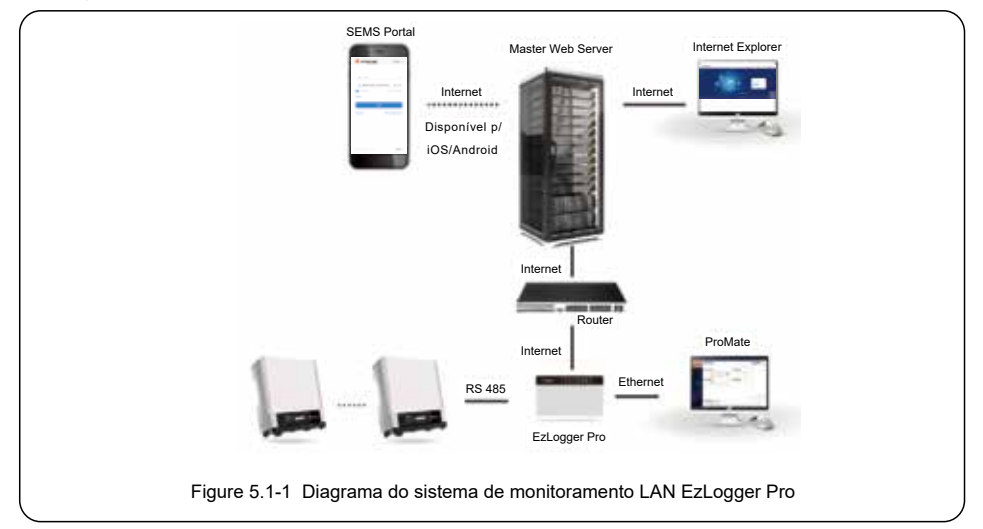

## 5.2 Configuração EzLogger Pro

Apresenta como usar o ProMate para configurar o EzLogger Pro.

#### 5.2.1 Conectando o ProMate ao EzLogger Pro

O software ProMate é lançado por nós para configuração funcional do EzLogger Pro, pelo qual podemos realizar a modificação do endereço IP do EzLogger Pro, configuração da quantidade de inversores conectados por porta, configuração data/hora, alarme sonoro e luminoso, RCR, configuração de habilitação de DRED, depuração de campo, etc. Primeiramente, o usuário precisa instalar o software "ProMate" no computador. Por favor, acesse o site oficial da GoodWe e procure por "ProMate" para baixar o programa e completar a instalação. Para conexão do software ProMate ao EzLogger Pro, o usuário precisa escolher entre IP dinâmico (DHCP) e IP estático, dependendo da configuração da Internet.

1. Como atribuir um endereço IP dinâmico ao EzLogger Pro

Se o usuário tiver um IP dinâmico, o EzLogger Pro pode ser conectado à Internet de forma plug-and-play simplesmente através da conexão da porta NET do EzLogger Pro à porta LAN do roteador com cabo de Internet. Se você precisar configurar o EzLogger Pro, você deve conectar seu computador ao roteador com cabo de rede. Abra o ProMate e clique em "Scan" na conexão do software ProMate, para tornar a conexão com a Internet bem-sucedida. Em seguida, retire os cabos do computador e conecte-os à porta LAN do roteador, conforme mostrado na Figura 5.2-1.

| C Littler fre       | And and a second second s                                                                                                    | The prevent line              |
|---------------------|----------------------------------------------------------------------------------------------------|-------------------------------|
| gle Passer Services | AND TRANSPORT                                                                                                    |                               |
| () internet lating  | Norw Web, 20, 20, 20, 4 Convert                                                                                                    | -                             |
| D fieled being      | Head and Date of the second second se | ni i                          |
| Onthern             | CALLAR LANSE                                                                                                    |                               |
|                     | Departure Collinson Dig & Aufras antes Salari                                                                                                    |                               |
|                     | Devis Care, Bar Nor                                                                                                    |                               |
|                     | Cross Freitral Laner Per                                                                                                    | den 13                        |
|                     |                                                                                                    |                               |
|                     |                                                                                                    | Interaction and Con-          |
|                     |                                                                                                    | type and                      |
|                     | Der lag                                                                                                    |                               |
|                     | Time Nessage                                                                                                    |                               |
| line line           | 10.51.53 Protocols in the influence of the second second secon    | 10-0.054 with 000 diversities |
| COLUMN DESIGN       | Land an Common Agentine Trans-                                                                                                    |                               |

2. Método de configuração para o endereço IP estático do EzLogger Pro:

Se o usuário tiver um IP estático, é necessário alternar o EzLogger Pro para o modo de IP estático. Para isso, pressione o botão Reload por 10 segundos para reiniciar o EzLogger Pro, os LEDs no EzLogger Pro piscarão um após o outro da direita para a esquerda. Após a reinicialização, o EzLogger Pro será alternado para modo de IP estático (IP padrão: 192.168.1.200), em seguida, modifique o endereço IP do computador, tome WIN7 como exemplo, os passos estão abaixo. O usuário pode encontrar os métodos da Internet para modificar endereços IP de diferentes sistemas operacioais.

(1) Altere o EzLogger Pro para IP estático e, em seguida, use cabos para conectar a porta "NET" do EzLogger Pro à porta Ethernet do computador.

(2) Ligue o computador, clique com o botão direito do mouse em "Rede" na área de trabalho e clique em "Propriedades".

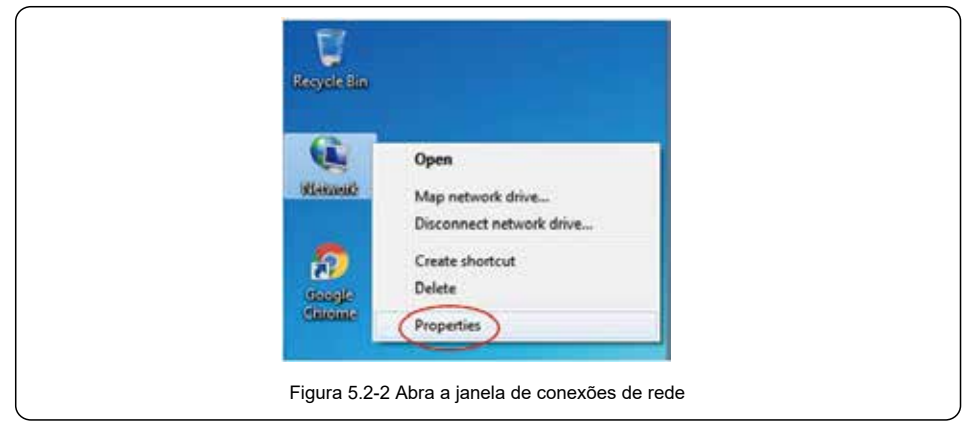

(3) Clique em "Alterar configurações do adaptador".

|                                                               | File Edit View Tools Help    |
|---------------------------------------------------------------|------------------------------|
| View your basic network information and set up<br>connections | Control Fanel Home           |
| 🖊 🙆 See full mag a                                            | Chillings adventeral Diaring |
| BADVDNDSHDAJ goodwe.com.cn Internet<br>(This computer)        | sellege                      |
| View your active networks Connect or doconnect                |                              |
| goodwe.com.cn Access type Internet                            | See also                     |
| Demain network Connections:                                   | HomeGoup                     |
|                                                               | Internet Options             |
| Change your networking settings                               | WINBOWS FIEWAS               |

(4) Abra a caixa de diálogo de conexão local, clique com o botão direito do mouse em "Conexão local" e clique em "Propriedades".

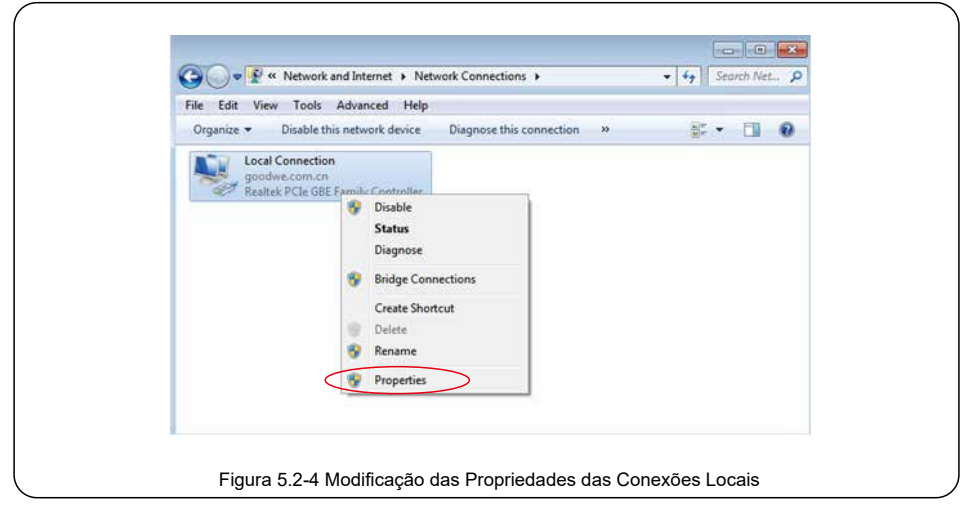

Abra uma caixa de diálogo como abaixo:

|        | · REEPopete                                                                                                    |  |
|--------|----------------------------------------------------------------------------------------------------|--|
|        | Retrocking                                                                                                    |  |
|        | Connect using                                                                                                    |  |
|        | Configure                                                                                                    |  |
|        | X     Cline to Microsoft Hemania       X     Biological Schedule       X     Biological Schedule       X     Antonio Microsoft Hemania       X     Antonio Microsoft Hemania       X     Antonio Microsoft Hemani |  |
|        | Examinision Control/Funccia/Internet/Funccial. The default<br>with area intensity applied that provides communication<br>access diverse inferciamental relations.                                                                                                    |  |
|        | CK. Great                                                                                                    |  |
| Figure | 2-5 Modificação do Protocolo de Internet 4 (TCP/IPv4)                                                                                                    |  |

(5) Clique duas vezes em "Internet Protocol 4 (TCP/IPv4)" para abrir a caixa de diálogo "Properties" do "Protocolo de Internet 4 (TCP/IPv4)", depois complete a configuração da caixa de diálogo de acordo com os seguintes requisitos.

O endereço IP padrão do EzLogger Pro é 192.168.1.200. Para colocar seu computador e EzLogger Pro no mesmo segmento de rede, você deve definir o endereço IP e o padrão gateway em 192.168.1. Segmento de rede XXX (1 ≤ XXX ≤ 250 e XXX ≠200). Por exemplo:

O usuário pode definir o endereço IP como 192.168.1.100 e o gateway padrão como 192.168.1.254.

| General                                                                                            |                                                                                          |
|----------------------------------------------------------------------------------------------------|------------------------------------------------------------------------------------------|
| You can get IP settings assign<br>the capability. Othermon, you<br>for the appropriate IP settings | ed automatically if your nativersh supports<br>need to ask your rectorisk administration |
| C Obtain on IP address and                                                                         | anatrada                                                                                 |
| @ Unit the following IP add                                                                        |                                                                                          |
| P abbest                                                                                           | TR2 . 148 . 1 . 300                                                                      |
| Subret mails                                                                                       | 250 - 258 - 258 - 0                                                                      |
| Defail prever                                                                                      | 192 - 168 - 18 - 25+                                                                     |
| in other test server allow                                                                         | a admittable                                                                             |
| ill Like the following (MS se                                                                      | nar addresses                                                                            |
| Preferred CRXI servers                                                                             |                                                                                          |
| Warrate Digi serveri                                                                               | 1 - a - a - 1                                                                            |
| 10 Veldes settings upon a                                                                          | d Abanel.                                                                                |
| -                                                                                                  | Canol                                                                                    |

Clique no botão "Connect" no ProMate para conectar o ProMate ao EzLogger Pro, e o sistema irá indicar "A conexão foi bem-sucedida", conforme mostrado na Figura 5.2-7.

| E there be           | A DESCRIPTION OF THE OWNER OF THE OWNER OWNER OF THE OWNER OF THE OWNER OF THE OWNER OF THE OWNER OF THE OWNER OF THE OWNER OF THE OWNER OF THE OWNER OF THE OWNER OF THE OWNER OF THE OWNER OF THE OWNER OF THE OWNER OF THE OWNER OF THE OWNER OF THE OWNER OF THE OWNER OF THE OWNER OWNER OF THE OWNER OWNER OWNER OWNER OWNER OWNER OWNER OWNER OWNER OWNER OWNER OWNER OWNER OWNER OWNER OWNER OWNER OWNER OWNER OWNER OWNER OWNER OWNER OWNER OWNER OWNER OWNER OWNER OWNER OWNER OWNER OWNER OWNER                                                                                                    |                                                                                                    | 12-res()/                        |       |
|----------------------|----------------------------------------------------------------------------------------------------|----------------------------------------------------------------------------------------------------|----------------------------------|-------|
| O DRESSING           | and barren and and                                                                                                    | At fair                                                                                                    | a parts                          | tinte |
| gf Passer Series     | Manual States                                                                                                    | CERTON/CERT                                                                                                    |                                  |       |
| (C) (recovery latter | P 01 . 18 . 1 . 25 507                                                                                                    | Correct Renard Annual                                                                                                    |                                  |       |
| D Teresi Setin       | Selection of the selection of the select | CADO THEORY COMPANY                                                                                                    |                                  |       |
| Ontwo                | Contraction of the second second second second second second second second second second second second second s                                                                                                    | All hard and                                                                                                    |                                  |       |
|                      | Convertions Constraints Dry for Annual and the Socked                                                                                                    | T (1 Deate Drb for General                                                                                                    |                                  |       |
|                      | Total Casards and Tasart and the                                                                                                    | and the second second s |                                  |       |
|                      | Rath of 17 Dat Sol Date                                                                                                    | Sell 4ext                                                                                                    |                                  |       |
|                      | 6.0111000                                                                                                    | Drease Protocal Liunare Perdine                                                                                                    |                                  |       |
| 100                  |                                                                                                    |                                                                                                    |                                  |       |
|                      |                                                                                                    |                                                                                                    | I                                |       |
|                      |                                                                                                    |                                                                                                    | (and particular) C               |       |
|                      |                                                                                                    |                                                                                                    | To Post.                         |       |
| H1.4                 | (Getter)                                                                                                    |                                                                                                    |                                  |       |
|                      | The Nessage<br>19.19-24 Jackness Loop Tutting                                                                                                    |                                                                                                    |                                  |       |
| Inches Inches        | 13:59-39. Excepts for convertion failure! Rente records the #                                                                                                    | alternet of the computer is 101, 201, 1.0 (3-c) (25                                                                                                    | Stand 21 (202) Annu Prese set in |       |
| STATES STATES        | Late as perioding point wet                                                                                                    |                                                                                                    |                                  |       |

(6) Modificação do endereço IP do EzLogger Pro

O usuário pode adotar a configuração necessária após conectar o software ProMate ao EzLogger Pro.

No modo de IP estático, o usuário pode configurar o endereço IP, máscara de sub-rede, gateway e DNS que podem ser acessados pela Internet conforme necessário, conforme mostrado na Figura 5.2-8.

Por exemplo:

Endereço IP do usuário: 192.168.1.101Gateway do usuário: 192.168.1.254Máscara de sub-rede do usuário: 255.255.255.0DNS do usuário: 208.67.222.222

Coloque os dados acima na configuração da LAN e clique no botão "Set" para completar. Agora o endereço IP do EzLogger Pro foi modificado conforme a configuração exigida pelo usuário, e a conexão física entre o EzLogger Pro e o ProMate pode ser desconectada após a configuração estar concluída. Então a Internet estará disponível apenas conectando o cabo Ethernet no EzLogger Pro.

| C Lines fre<br>C Lines Serve        | trans formeter beams to formetering to be the terms first terms                                                                                                    | No. inselection Editor |
|-------------------------------------|----------------------------------------------------------------------------------------------------|------------------------|
| ∳ Paren Series<br>@ Decoment Series | 100071vie Constant                                                                                                    |                        |
| C Farmed Lating                     | Def Ser GP 201 201 201 201 201 201 201 201 201 201                                                                                                    |                        |
| Ontra                               | CAUSE AND CONTRACTOR OF CONTRACTOR OF CONTRACTON OF CONTRACTOR OF CONTRACTOR OF CONTRA |                        |
|                                     | Septicasity (a) Faunt (ad) as the Deven Caurt, the Her<br>Rate of CT to the Deven Caurt, the Her<br>Set Set Set Set Set Set Set Set Set Set                                                                                                    | Oke2Ne koot            |
|                                     |                                                                                                    | Refeats                |
|                                     | The Proop                                                                                                    |                        |
| ina 📷                               |                                                                                                    |                        |

(7) Após a conclusão da configuração, o usuário pode retirar o cabo que se conectou à porta Ethernet do computador, e, em seguida, insira-o no roteador. Ao mesmo tempo, o usuário deve restaurar o endereço IP e outros parâmetros do computador para as configurações padrão. Para alterar o EzLogger Pro novamente para usar o IP dinâmico, pressione e segure o botão RELOAD por cerca de 4 segundos. Um LED ordinal piscando da esquerda para a direita indica que o EzLogger Pro está reiniciando, após o que o IP dinâmico é definido com sucesso.

#### 5.2.2 Configuração de Quantidade para Porta de Comunicação do Inversor

A configuração do terminal é usada para definir a quantidade de inversores conectada as portas COM1, COM2, COM3 do EzLogger Pro. Por exemplo, se a porta 1 (porta de comunicação correspondente COM1) conecta a quantidade de 7 inversores, então verifique a porta 1, as configurações de quantidade são 7, clique no botão "Set" para terminar a configuração. Conforme figura 5.2-9.

| Burnet                | Market Market Ballach an December and the Ballace Ballace Ballace                                                                                                    | 2.449.04          |
|-----------------------|----------------------------------------------------------------------------------------------------|-------------------|
| @ 1755 Terrer         | Set Text                                                                                                    | 10 DARD. 10       |
| gle Passe Sector      | Collection Decime                                                                                                    |                   |
| (C) (recorded lattice | P NI . M . 1 . NI Sim                                                                                                    |                   |
| Contraction of the    | Seleven DJ - 38 - 4 - 21                                                                                                    |                   |
| S monthema            | D4 38 ; 47 ; 311 ; 311                                                                                                    |                   |
| O HE SHIEL            | Interview Color Index On to Act as and the Judged     If the On to Genery                                                                                                    |                   |
| 1.1.1                 | Participant I and a start of the second start of the second start |                   |
|                       | Deves Caulty Nor Mr.                                                                                                    |                   |
|                       | Late of C                                                                                                    |                   |
| 100                   |                                                                                                    |                   |
|                       |                                                                                                    |                   |
|                       |                                                                                                    | Orientitien knowt |
|                       |                                                                                                    | Raffelt           |
|                       | ang anti- Derrine                                                                                                    |                   |
|                       | tms tessage                                                                                                    |                   |
|                       | LL.N. 4 Doe 10 Parcel Accessible                                                                                                    |                   |
| Internet Internet     |                                                                                                    |                   |

Por favor, defina a quantidade de dispositivos de cada porta de acordo com a quantidade de inversores realmente conectado. Após a conclusão da configuração, o usuário pode verificar o status real de comunicação do inversor do indicador LED do EzLogger Pro (consulte a Seção 2.3 Indicador LED).

#### 5.2.3 Configuração de Horário

A configuração da hora sincronizará a hora do EzLogger Pro, do inversor e a hora do servidor. Clique em "Set Time" para abrir a seguinte caixa de diálogo, conforme mostrado na figura abaixo. Então, clique em "OK" após definir o tempo, conforme mostrado na Figura 5.2-10 e na Figura 5.2-11.

| © uns serve                                                                  | Tana Constantantes po Secondational Second Proof                                                                                                    | 10 24400 1044       |
|------------------------------------------------------------------------------|----------------------------------------------------------------------------------------------------|---------------------|
| SF Free Seller<br>C Second Seller<br>Free Seller<br>Free Seller<br>HC Seller | P     N1     100     100     100       Marcalitati     201     30     30     1     Garcalitati       Demonstration     201     30     30     1     Garcalitati       Demonstration     201     30     30     1     Garcalitati       Demonstration     201     30     30     1     Garcalitati       Demonstration     30     1     20     Garcalitati     202       Demonstration     ORD Demonstration     Demonstration     Sector     Sector       Sector     Demonstration     Contract contraction     Sector     Sector       Marcalitation     ORD Demonstration     Sector     Sector     Sector |                     |
|                                                                              | Japan Outing                                                                                                    | China/JAine Ansure. |
|                                                                              | Time Nearage                                                                                                    | *                   |
| E.6 1044                                                                     | 109-6 One tO Porter Scorelde                                                                                                    |                     |

|          | Set Time                                              |
|----------|-------------------------------------------------------|
|          | 2016-11-03 09:24:04                                   |
|          | Cancel                                                |
| Figura 5 | .2-11 Caixa de diálogo de configuração de data e hora |

#### 5.2.4 Verificação de campo

O ProMate também pode ser aplicado à instalação everificação em campo. Após a conclusão da instalação, clique em "Refresh" para mostrar se o inversor está online ou não. Se o sistema estiver "off line", verifique se o cabo de conexão tem algum problema e, em seguida, resolva os problemas em tempo hábil até o sistema mostrar que todos os inversores estão "on line". Deve-se notar que leva tempo para obter o status do inversor devido a problemas de taxa de comunicação, conforme mostrado na Figura 5.2-12.

| O Mitters                                                                                                    | page Connection Success as (20000001/2000001) Subject Insure (F1.0)                                                                                                    | Prestation Read          |
|----------------------------------------------------------------------------------------------------|----------------------------------------------------------------------------------------------------|--------------------------|
| ∲ fram temp<br>() betweet tering<br>() framed Series<br>() framed Series<br>() framed Serie | Constant         Constant         Constant           2         30         1         50         5000           30         20         20         20         20         20           30         20         20         20         20         20         20           30         20         20         20         20         20         20         20         20         20         20         20         20         20         20         20         20         20         20         20         20         20         20         20         20         20         20         20         20         20         20         20         20         20         20         20         20         20         20         20         20         20         20         20         20         20         20         20         20         20         20         20         20         20         20         20         20         20         20         20         20         20         20         20         20         20         20         20         20         20         20         20         20         20         20         20 | Control Statement (1971) |
|                                                                                                    | The Plance 20102 Settles Secentifier (RNA) Cellineare State Information                                                                                                    |                          |

#### 5.2.5 Configuração DRED

A função DRED pode controlar a potência gerada do inversor de acordo com o sinal de controle da rede elétrica, apenas disponível para a Austrália e Nova Zelândia. Antes de começar a usar a função DRED, ele terá que conectar a rede.

 Capacidade de instalação: A soma da potência nominal de inversor, se há 2 peças de Inversores de 10KW no local, então a capacidade de instalação é de 20KW, o método de cálculo é 2 x 10KW.

2. Relação de corrente do TC: Relação de corrente de entrada e saída nominal do transformador de corrente. Por exemplo, relação indicada 200/5, então a configuração da relação de corrente do CT é 40. Clique no botão "Iniciar usando DRED" após a configuração terminar para alcançar a configuração. Como mostrado na figura 5.2-13.

| Bulanta           | Planet for the                                                                                                    |                             | Constanting of the                   |                 |
|-------------------|----------------------------------------------------------------------------------------------------|-----------------------------|--------------------------------------|-----------------|
| O Outbrie         | water [commondation]                                                                                                    | Addapter in the last        | 96. 2010/05/25<br>01 00400/755010000 | Solar<br>Office |
| gå fran Series    | Contraction (Contribution                                                                                                    | PT2 QUART                   | a mor anno                           | 0.00            |
| Inversent Latting | Tel 144 1 150 Son                                                                                                    | Dig Transmer                |                                      |                 |
| Content Series    | (down, ret., bit, x, ter., bit, bit, bit, bit, bit, bit, bit, bit                                                                                                    | Terrana and a second second |                                      |                 |
| () HE here        | CALCULATE DE LA CALCULATION DE LA CALCULATION DE | A lease a state             |                                      |                 |
|                   | Contracting Contracting of the Andreit and New States                                                                                                    | Crick Only Sy Genuery       |                                      |                 |
|                   | Sourcestry 10 hours and 10 hours                                                                                                    | a Churc Per Net             |                                      |                 |
|                   | Eatled CT tel actives                                                                                                    | Set 4ext                    |                                      |                 |
| 1                 | Ores                                                                                                    | achetecal California Padles |                                      |                 |
|                   |                                                                                                    |                             |                                      |                 |
| 100               |                                                                                                    |                             | The second second second             | _               |
| 100 C             |                                                                                                    |                             | Linis!                               |                 |
| 14.4              | light Decks                                                                                                    |                             |                                      |                 |
|                   | Time Tressage                                                                                                    |                             |                                      | 10              |
|                   | that 124 then Superville Pro 191, 191 1, 1917 Committing desire and<br>1941 20 Converting along with                                                                                                    |                             |                                      | 1               |
| - Diff. Streed.   | -                                                                                                    |                             |                                      | 1               |

Depois de começar a usar com sucesso, a coluna "Atualizar" será exibida.

| @ 0412mg                                                  | Table ( inclusion of a participation of the same ( in a constraint)                                                                                                    | N. SHOPPING Press<br>N. N-NOTTOLINERS Office |
|-----------------------------------------------------------|----------------------------------------------------------------------------------------------------|----------------------------------------------|
| ∲ Tent Seine<br>© Tent Seine<br>© Tent Seine<br>© RC Sein |                                                                                                    | ii intertaction one                          |
|                                                           | Statistics         Statistics         Statist | Destificance (1)                             |
|                                                           | (Selec)                                                                                                    |                                              |
| -                                                         | Weight in the second second provide the second by     Weight in the second second provide the second by                                                                                                    |                                              |

Medidor de energia significa: O medidor de eletricidade mede a energia da rede, quando exibe valor positivo significa que o usuário exporta energia elétrica, quando exibe valor negativo significa que o usuário compra energia elétrica.

Potência dos inversores significa: Todos os inversores somam o valor da energia elétrica gerada. Potência de carga significa: Potência de consumo de carga.

Quando acionar a função DRED, se o EzLogger Pro detectar que o inversor teve falha de aterramento, ele acionará um alarme de luz e som: a campainha tocará e o LED RUN funcionará por 1 minuto. Após 1 minuto, o alarme cessará e continuará acionando a cada 30 minutos até que a falha desapareça.

#### 5.2.6 Configuração de RCR

A função RCR só se aplica à Alemanha. Se o cliente precisar usar a função RCR, defina primeiro o país de segurança do inversor, depois marque "Enable" para habilitar a função RCR. Conforme figura 5.2-15.

| C binnerfre                                                                                                    | Interference a mentioner in the way in a                                                                                                    | Harrison of the local division of the local division of the local | And all all all all all all all all all al | -    |
|----------------------------------------------------------------------------------------------------|----------------------------------------------------------------------------------------------------|----------------------------------------------------------------------------------------------------|--------------------------------------------|------|
| Q WID                                                                                                    | E letter I                                                                                                    | 41                                                                                                    | 10-000720-0488                             | onie |
| of free Sector                                                                                                    | International Contract Contractor                                                                                                    | 17                                                                                                    | a serie de rente                           |      |
| © heremaketer                                                                                                    | Apartical and an an an an an an an an an an an an an                                                                                                    |                                                                                                    |                                            |      |
| D forest Dames                                                                                                    | Beigene (1) all 1 Im Second States                                                                                                    |                                                                                                    |                                            |      |
| (C) MC large                                                                                                    |                                                                                                    |                                                                                                    |                                            |      |
| Concernance of the local division of the local division of the loc | and the and the lot of the sector based of the lot of the lot of t |                                                                                                    |                                            |      |
|                                                                                                    | formation in the second second |                                                                                                    |                                            |      |
|                                                                                                    | tatenti (inter (memo) (interio) (interio)                                                                                                    |                                                                                                    |                                            |      |
|                                                                                                    | Grant Police (Carbon (C. Parker))                                                                                                    |                                                                                                    |                                            |      |
|                                                                                                    |                                                                                                    |                                                                                                    |                                            |      |
|                                                                                                    |                                                                                                    |                                                                                                    | the same pil                               |      |
| Sec. 1                                                                                                    |                                                                                                    | 1                                                                                                    | - 145-0                                    |      |
|                                                                                                    | Librani,                                                                                                    |                                                                                                    |                                            |      |
|                                                                                                    | The Read                                                                                                    |                                                                                                    |                                            | -    |
| LINE MARK                                                                                                    | abilitati Bachdd Necler Sacard Arithri te Smeni                                                                                                    |                                                                                                    |                                            | -    |
| Distance in succession                                                                                                    | *f                                                                                                    |                                                                                                    |                                            | 10   |

### 5.3 Atualização do Programa

Apresenta o método de atualização local e remoto do EzLogger Pro.

### 5.3.1 Upgrade EzLogger Pro

(1) Upgrade no local: Coloque os arquivos bin no diretório do disco U (por favor utilize o disco U

na porta 2.0 e formato FAT32, insira o disco USB na porta USB do EzLogger Pro, corte a alimentação do EzLogger Pro e depois alimente novamente, assim você ativa a atualização automática do programa.

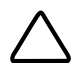

Os arquivos bin para atualização do programa tem nome de "EzLoggerPro\_new.bin". Os arquivos serão enviados ao cliente via E-mail. E o cliente deve guardar o arquivo recebido no diretório do disco U e verificar se o nome do arquivo é "EzLoggerPro\_new. bin" ou não. Caso contrário, altere para este nome, nomes de arquivos inconsistentes causam falha da atualização do programa. O brilho de todas as oito luzes indicadoras do EzLogger Pro no processo de atualização do programa indica que o programa está sendo atualizado; as luzes indicadoras serão restauradas ao estado normal quando a atualização do programa.(2) Atualização remota: o programa de atualização é carregado no servidor pela GOODWE em segundo plano, para habilitar a verificação e atualização automáticas do EzLogger Pro.

## Capítulo 6: Monitoramento do site

Apresenta os métodos de registro, configuração e monitoramento.

### 6.1 Registrar um novo usuário e adicionar uma estação

O terminal de aquisição de dados opera via RS485 do inversor. Os dados são carregados no servidor via Ethernet, e o usuário pode fazer login na plataforma de monitoramento (https://www.semsportal.com/Home/ Login) para navegar pelos dados e informações de estado operacional. Abaixo está um passo a passo para registrar e adicionar informações da planta quando o usuário fizer logon pela primeira vez.

Passo 1: Visite https://www.semsportal.com/Home/Login, e você entrará na página inicial da plataforma de monitoramento. Escolha o idioma. Em seguida, faça o login usando a conta do administrador ou instalador.

> Faça login use a conta do administrador ou a conta do instalador criada pelo seu distribuidor. Consulte o Manual do Usuário do SEMS Portal se desejar criar uma organização ou uma conta.

Passo 2: Crie uma planta fotovoltaica, selecione Gestão > Plantas. Clique em Criar.

| G10014687P                                                                                                    | r plantJ677                                                                                                    |                                                                                                    | 7.0 |
|----------------------------------------------------------------------------------------------------|----------------------------------------------------------------------------------------------------|----------------------------------------------------------------------------------------------------|-----|
|                                                                                                    |                                                                                                    |                                                                                                    |     |
| Real (                                                                                                    |                                                                                                    | Operation                                                                                                    |     |
| Para all avan-                                                                                                    | energence (1                                                                                                    |                                                                                                    |     |
|                                                                                                    |                                                                                                    |                                                                                                    |     |
|                                                                                                    |                                                                                                    |                                                                                                    |     |
| lost.                                                                                                    |                                                                                                    | Operation                                                                                                    |     |
| Person and Concern                                                                                                    | President -                                                                                                    |                                                                                                    |     |
| - Parties                                                                                                    |                                                                                                    |                                                                                                    |     |
|                                                                                                    |                                                                                                    |                                                                                                    |     |
|                                                                                                    |                                                                                                    |                                                                                                    |     |
| 1.5.1.1.1.1.1.1.1.1.1.1.1.1.1.1.1.1.1.1                                                                                                    | the life of                                                                                                    |                                                                                                    |     |
| and the second second sec                                                                                                    |                                                                                                    | Canal Contraction of the                                                                                                    |     |
| Charling An                                                                                                    | udenda)                                                                                                    | The last owner where the second state in the second state is a second state of the second state is a second state of the second state is a second state of the second state is a second state of the second state of the second st |     |
| Westware And                                                                                                    | - main -                                                                                                    | Remark of salar parents 4                                                                                                    |     |
| Saute -                                                                                                    |                                                                                                    |                                                                                                    |     |
| Include Palman                                                                                                    | Log March                                                                                                    |                                                                                                    |     |
| tion tube (8)                                                                                                    | trita' Datis                                                                                                    | Designation ( a manufacture of                                                                                                    |     |
| Proprietorialita Ella en el conserva en el conserva | Initial Property park character the constitute<br>term national "Metros many and the pro-<br>tein additional metros and pro-<br>tein distribution provide the second second<br>and Detroches metropolitic provide and the<br>metros and entropy and additional the second<br>and the second second second second second<br>and the second second second second second<br>and the second second second second second<br>and the second second second second second<br>and the second second second second second<br>and the second second second second second<br>second second second second second second<br>second second second second second second<br>second second second second second second<br>second second second second second second<br>second second second second second second<br>second second second second second second<br>second second second second second second<br>second second second second second second<br>second second second second second second second<br>second second second second second second second<br>second second second second second second second<br>second second second second second second second<br>second second second second second second second second<br>second second second second second second second second<br>second second second second second second second second<br>second second second second second second second second second second<br>second second seco | CODE OF THE CONTROL OF A DECEMPTION AND A DECEMPTION OF A DECEMPTION OF A DECE |     |
|                                                                                                    |                                                                                                    | The second second second second second second second second second second second second second second second se                                                                                                    |     |

Passo 3: Adicione um EzLogger Pro no sistema fotovoltaico. Clique em Gerenciamento > Plantas, selecione a planta fotovoltaica correspondente e clique em Gerenciamento de Dispositivos.

| And International Control of Control of Cont |                                 | -                            |
|----------------------------------------------------------------------------------------------------|---------------------------------|------------------------------|
| And the In                                                                                                    | A                               | Balage Same                  |
| -                                                                                                    | M Internet Manual .             |                              |
|                                                                                                    | Sheathank the second section on | Series Concernent in Section |

### 6.2 Verificar planta FV

Verifique o status da geração de energia e as informações do equipamento via Portal SEMS após adicionar o equipamento para a plataforma de monitoramento.

Etapa 1: Entre em https://www.semsportal.com/Home/Login e faça login usando a conta de administrador/ instalador / convidado.

Passo 2: Clique no nome da planta conforme figura 6.2-1 abaixo.

| Excelor Dynamic |            | Capacitation     | Spectrum - one |            | 8              |                | 3. Perce |        | -         |
|-----------------|------------|------------------|----------------|------------|----------------|----------------|----------|--------|-----------|
| MARINE MARK     | i and      | The Party of the |                |            | Transformation |                |          |        | -         |
| đ               | 10.01      | <b>(</b>         | 1.0            |            | .E9)           | 0.00-<br>0.00- | 1        |        | 0.00      |
| #fait # Dive    | 1 a Mary 1 | a North          |                |            | -              |                | -        |        | 31        |
| - March         |            |                  | ÷              | Laura de D | tal.ent#       | toin \$        | Meret \$ | inte B | Santuke.  |
| · construction  | in sectors | erester 🔶        | - 18949        | Samety .   | .108           | THE OWNER      | - Lanses | LOOPY  | factor of |

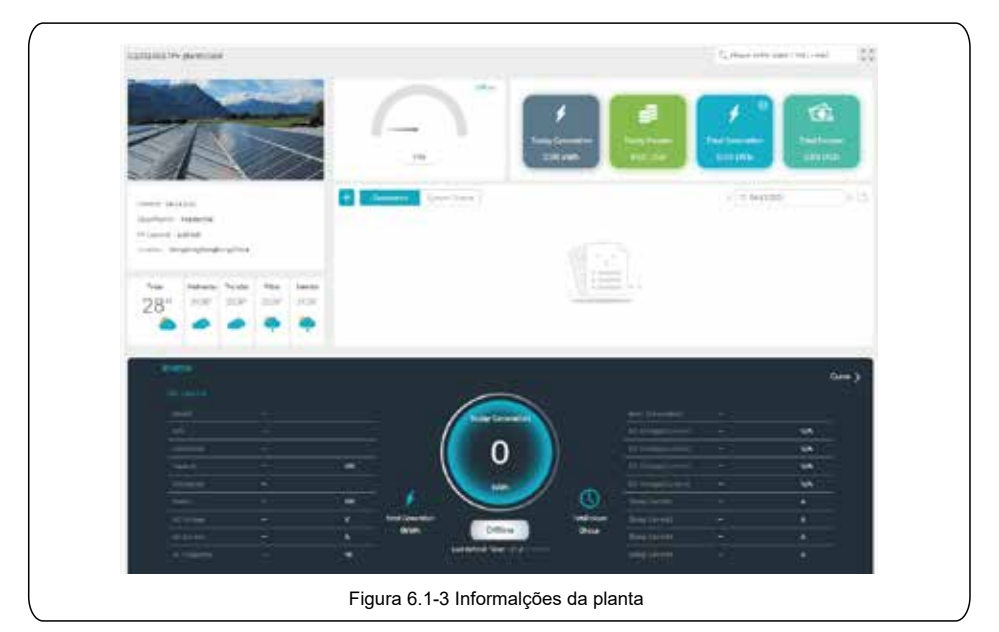

Passo 3: Verifique as informações detalhadas da planta.

# Capítulo 7 : Especificações Técnicas

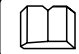

Apresenta os indicadores técnicos do EzLogger Pro.

#### Gerenciamento de comunicação

|                                   | Comunicação do inversor | 3 x RS485                                                                               |  |  |  |
|-----------------------------------|-------------------------|-----------------------------------------------------------------------------------------|--|--|--|
| Comunicação                       | Comunicação com PC      | 10/100M Ethernet                                                                        |  |  |  |
| Nº de dispositivos<br>gerenciados | RS485                   | 60 (O número de dispositivos conectados a uma única<br>porta RS485 não deve exceder 20) |  |  |  |
| Distância de                      | RS485                   | 1000m (deve ser usado fio de par trançado blindado)                                     |  |  |  |
| comunicação                       | Ethernet                | 100m                                                                                    |  |  |  |

#### Parâmetros gerais

|            | Adaptador de energia                   | Entrada: 100 ~ 240Vac, 50/60Hz, Saída: 12Vdc 1.5A |  |  |  |
|------------|----------------------------------------|---------------------------------------------------|--|--|--|
|            | Consumo de energia                     | Geral 3W, máximo 6W                               |  |  |  |
|            | Armazenamento                          | 16MB, expansível para 8GB através de cartão SD    |  |  |  |
|            | Dimensões (C * L * A)                  | 190*118*37mm                                      |  |  |  |
| Darâmatraa | Peso                                   | 500g                                              |  |  |  |
| Gerais     | Temperatura de operação                | -20°C ~ +60°C                                     |  |  |  |
|            | Humidade relativa<br>(sem condensação) | 5% ~ 95%                                          |  |  |  |
|            | Classificação IP                       | IP20                                              |  |  |  |
|            | Método de Instalação                   | Parede, superfície de mesa ou em trilho           |  |  |  |
|            | Display                                | 8 LED indicadores                                 |  |  |  |

# Capítulo 8 : Certificação e Garantia

### 8.1 Marca de Certificação

CE

### 8.2 Certificado de garantia

Os usuários devem manter o cartão de garantia do produto e a nota fiscal de compra corretamente no período de garantia do produto, além de manter legível a placa de identificação do produto; caso contrário, a GoodWe tem o direito de se recusar a fornecer garantia de qualidade.

### 8.3 Warranty Conditions

Na premissa de que o produto é usado de acordo com o Manual do Usuário GoodWe, se ocorrer alguma falha do produto dentro do período de garantia devido a problemas de qualidade, a GoodWe fornece as seguintes três formas de garantia de acordo com as circunstâncias reais:

- 1. Devolva o produto à fábrica para manutenção.
- 2. Manutenção no local.
- 3. Substituição do produto (para produtos descontinuados é permitida a substituição pelo produto de equivalente valor).

## 8.4 Isenção de Responsabilidade

As seguintes circunstâncias não são cobertas pela garantia:

- O produto ou as peças que ultrapassaram o período de garantia (a menos que ambas as partes tenham assinado um contrato para extensão do serviço de garantia). Falhas ou danos causados devido à operação em violação do manual do produto ou requisitos de instalação e manutenção relevantes, ambiente operacional inadequado, armazenamento inadequado, uso indevido, etc.
- Danos causados por ventilação insuficiente. Falha ou dano causado devido à instalação, reparo, alteração ou desmontagem por qualquer pessoa que não seja a GoodWe ou os agentes e pessoas designadas pela GoodWe.
- Falha ou dano causado devido a fatores imprevistos, fatores induzidos pelo homem, força maior ou outros semelhantes motivos e outras falhas ou danos não inerentes a problemas de qualidade do produto GoodWe.